| . جله ۲ - قبت نام (راهنما ضمیده می)شد)<br>. جله ۲ - قبت نام (راهنما ضمیده می)شد)<br>. از از علی مراحل ثبت نام حتماً (اهنمای ثبت نام را مطالعه و سپس اقدام به درج در خواست نمائید.<br>. ثبت نام در سامانه، نیازعند داشتن آدرس ایمیل و شماره موایل معتبر و در دسترس است. در صفحه دوم ثبت نام، باید کدهای تاییدیه که<br>. ثبت نام در سامانه، نیازعند داشتن آدرس ایمیل و شماره موایل معتبر و در دسترس است. در صفحه دوم ثبت نام، باید کدهای تاییدیه که<br>برای ایمیل و مویایل شما ارسال می شود را وارد کنید(هر دو کد) تا کار ادامه یاید. بنابراین ایمیل و مویایل خود را در دسترس داشته باشید<br>ایمان ایمان و مویایل شما ارسال می شود را وارد کنید(هر دو کد) تا کار ادامه یاید. بنابراین ایمیل و مویایل خود را در دسترس داشته باشید<br>ایمان اورانت با شماره همراه و ایمیل شخصی خود در سامانه ثبت نام نمایید. اطلاع رسانی های بعدی و همچنین ورود به سامانه، بر اساس<br>الاعات اولیه وارد شده توسط منتافی انجام می شود<br>. ای ایم حله، به مزله پیش ثبت نام می باشد و صرا عامت تبت نام کاربری (کد ملی شای و مو یایل خود را در دسترس اندید. بیش از تکمیل ثبت نام و<br>. در مرحله بعد لازم است با نام کاربری (کد ملی) خود وارد سامانه شوید و اطلاعات ثبت نام خود را تکمیل نمایند. بیش از تکمیل ثبت نام و<br>. در مرحله بعد لازم است با نام کاربری (کد ملی) خود وارد سامانه شوید و اطلاعات ثبت نام خود را تکمیل نمایند. بیش از تکمیل ثبت نام و<br>. در مرحله بعد لازم است با نام کاربری (کد ملی) خود وارد دامت قرید را<br>. حد مرحله بعد و زم است با نام کاربری (کد ملی) دور وارد مامانه شوید و اطلاعات ثبت نام خود را تکمیل نمایند. بیش از تکمیل ثبت نام و<br>. مر دور به قسمت <b>خدمات و</b> سپس اداره <b>کل امور دانشجویان داخل</b><br>. حد مرحله به مزله پیش می مادو کاربی ماید می در می می می خود را تکمانه بمورت دقیق ، در صورت مقایرت اطلاعات آموزش<br>. مریاد مان مانا لاغات اسپس اداره کل امور دانشجویان داخل<br>. موره دارم دنیل الزامی است.<br>. روزه دارم دنیل الو خواهند شد) تا صول کدر دیکیمی بایل می بینت وضعیت نظام وظیفه ) . حکس پرسنلی – تمویر کلیه مانی<br>. می می در نظام وظیف ( با ارائه کارت ملی به دفاتر پلیس ۱۰۰ و در حک صفحه – مستندات شرایط خاص طبق اطلاعیه<br>. می می می می می می می ماز می می داخل می مام در یک صفحه – مستندات شرایط خاص طبق اطلاعیه. |                                                           | مراحل ثبت درخواست جهت کمیسیون موارد خاص                                                                                                    |
|----------------------------------------------------------------------------------------------------|-----------------------------------------------------------|----------------------------------------------------------------------------------------------------|
| , جله ۲ – <b>بُت نام</b> (راهنما غمیمه می)اشد)<br>لل از طی مراحل ثبت نام حتما <sup>*</sup> راهنمای ثبت نام را مطالعه و سپس اقدام به درج در خواست نمائید.<br><sup>۱</sup> . ثبت نام در سامانه، نیازمند داشتن آدرس ایمیل و شماره مویایل معتبر و در دسترس است. در صفحه دوم ثبت نام، باید کدهای تاییدیه که<br>برای ایمیل و مویایل شما ارسال می شود را وارد کنید(هر دو که) تا کار ادامه یابد. بنابراین ایمیل و مویایل خود را در دسترس داشته باشید<br>الاعات اولیه وارد شده توسط متقاضی انجام می شود<br>۲. این مرحله، به منزله پیش ثبت نام می باشد و صرفا جه تعیین نام کاربری (کد هلی شما) و رمز عبور می باشد<br>اطلاعات اولیه وارد شده توسط متقاضی انجام می شود<br>۲. این مرحله، به منزله پیش ثبت نام می باشد و صرفا جهت تعیین نام کاربری (کد هلی شما) و رمز عبور می باشد<br>دریافت تایید. امکان ثبت هیچ درخواستی وجود ندارد<br>دریافت تایید. امکان ثبت هیچ درخواستی وجود ندارد<br>دریافت تایید. امکان ثبت هیچ درخواستی وجود ندارد<br>دریافت تایید. امکان ثبت هیچ درخواستی وجود ندارد<br>دریافت تایید. امکان ثبت هیچ درخواستی وجود ندارد<br>دریافت تایید. امکان ثبت هیچ درخواستی وجود ندارد<br>دریافت تایید. امکان ثبت هیچ درخواستی وجود ندارد<br>دریافت تاید ماکان ثبت هده مان وسپس اداره کل امور دانشجویان داخل<br>دریافت درخواست شما لغو خواهد شد). تا حصول کد رهگیری<br>دریامه درخواست شما لغو خواهد شد). تا حصول کد رهگیری<br>دریامه درخواست شما لغو خواهد شد). تا حصول کد رهگیری<br>دریامه درخواست شما لغو خواهد شد). تا حصول کد رهگیری<br>دریامه درخواست شما و ظیفه (با ارائه کارت ملی به دفاتر پلیس ۱۰۰ و درخواست پرینت وضعیت نظام وظیفه ) – عکس پرسنلی – تمویر کلیه صفح<br>تاستامه در قالب یک قابل PP – تمویر پشت و روی کارت ملی در یک صفحه – مستندات شرایط خاص طبق اطلاعیه                                                                                                    |                                                           | رحله ۱- ورود به سامانه سجاد به آدرس: https://portal.saorg.ir                                                                                                    |
| . مدر جه بعد و رز سبب سبب می سبب می سبب می سبب می سبب می سبب می می اقدام به درج درخواست نمائید.<br>تذکر:<br>۲. ثبت نام در سامانه، نیازمند داشتن آدرس ایمیل و شماره مویایل معتبر و در دسترس است. در صفحه دوم ثبت نام، باید کدهای تاییدیه که<br>برای ایمیل و مویایل شما ارسال می شود را وارد کنید(هر دو کد) تا کار ادامه یابد. بنابراین ایمیل و مویایل خود را در دسترس داشته باشید<br>الا لاعات اولیه وارد شده توسط متفاضی انجام می شود<br>۲. این مرحله، به منزله پیش ثبت نام می باشد و صرفا جهت تعیین نام کاربری (کد ملی شما) و رمز عبور می باشد<br>۲. این مرحله، به منزله پیش ثبت نام می باشد و صرفا جهت تعیین نام کاربری (کد ملی شما) و رمز عبور می باشد<br>۲. این مرحله، به منزله پیش ثبت نام می باشد و صرفا جهت تعیین نام کاربری (کد ملی شما) و رمز عبور می باشد<br>دریافت تایید، امکان ثبت هیچ درخواستی و جود ندارد<br>دریافت تایید، امکان ثبت هیچ درخواستی و جود ندارد<br>دریافت تایید، امکان ثبت هیچ درخواستی و جود ندارد<br>جله ۲- ورود به قسمت <b>خدمات</b> وسپس اداره کل امور دانفجویان داخل<br>رحله ۲- ورود به قسمت <b>خدمات</b> وسپس اداره کل امور دانفجویان داخل<br>رحله ۲- ورود به قسمت <b>خدمات</b> وسپس اداره کل امور دانفجویان داخل<br>رحله ۲- ورود به قسمت خدمات وسپس اداره کل امان در عبور)<br>ردامه درخواست شما لغو خواهد شد) تا حصول کد رهگیری<br>ردامه درخواست شما لغو خواهد شد) تا حصول کد رهگیری<br>دریامه درخواست شما لغو خواهد شد) تا حصول کد رهگیری<br>دریامه درخواست شما لغو خواهد شد) تا حصول کد رهگیری<br>در مورد یک نظام وظیفه ( با ارائه کارت علی به دفاتر پلیس +۱۰ و درخواست پرینت وضعیت نظام وظیفه ) – عکس پرسنلی – تصویر کلیه صفح<br>دریامه در خواست شرایط خامی به دفاتر پلیس باد و در یک صفحه – مستندات شرایط خاص طبق اطلاعیه<br>در می در مانی که می به منای می به دفاتر پلیس باد و در یک صفحه – مستندات شرایط خاص طبق اطلاعیه                                                                                                    |                                                           | حله ۲ – <b>ثبت فام</b> (داهندا ضمیمه وریاشد)                                                                                                    |
| ن از گی تراحل بیک نام حسد (استینی بیک نام وا سنامه و میش اعدام به نارج نار خواست نسیند.<br>۲. ثبت نام در سامانه، نیازمند داشتن آدرس ایمیل و شماره موبایل معتبر و در دسترس است. در صفحه دوم ثبت نام، باید کدهای تاییدیه که<br>برای ایمیل و موبایل شما ارسال می شود را وارد کنید(هر دو کد) تا کار ادامه یابد. بنابراین ایمیل و موبایل خود را در دسترس داشته باشید<br>اطلاعات اولیه وارد شده توسط متفاضی انجام می شود<br>۲. این مرحله، به منزله پیش ثبت نام می باشد و صرفا جهت تعیین نام کاربری (کد ملی شما) و رمز عبور می باشد<br>۲. این مرحله، به منزله پیش ثبت نام می باشد و صرفا جهت تعیین نام کاربری (کد ملی شما) و رمز عبور می باشد<br>دریافت تایید، امکان ثبت هیچ درخواستی وجود ندارد<br>دریافت تایید، امکان ثبت هیچ درخواستی وجود ندارد<br>جله ۳- ورود (کد کاربری (کد ملی) ، رمز عبور)<br>جله ۳- ورود به قسمت <b>خدمات</b> وسپس اداره کل امور دانشجویان داخل<br>ردیافت دریافت تایید، امکان ثبت هیچ درخواستی وجود ندارد<br>دریافت دریافت تایید، امکان ثبت هیچ درخواستی وجود ندارد<br>دریافت دریافت تایید، امکان ثبت هیچ درخواستی وجود ندارد<br>. حله ۳- ورود (کد کاربری (کد ملی) ، رمز عبور)<br>. حله ۳- ورود به قسمت <b>خدمات</b> وسپس اداره کل امور دانشجویان داخل<br>. حله ۳- ورود به قسمت خدمات و سپس اداره کل امور دانشجویان داخل<br>. حله ۳- ورود به قسمت خدمات و میس اداره کل امور دانشجویان داخل<br>. حله ۳- ورود به قسمت کمیسیون موارد خاص و ثبت اطلاعات خواسته شده (طبق کارنامه بمورت دقیق ، در صورت مغایرت اطلاعات آموزشی<br>. رانمه درخواست شما لغو خواهد شد) تا حصول کد رهگیری<br>. کرد: آیلود مدارک ذیل الزامی است<br>. کرد: آیلود مدارک ذیل الزامی است<br>. میز می در نظام وظیفه ( با ارائه کارت ملی به دفاتر پلیس +۱۰ و درخواست پرینت وضعیت نظام وظیفه) – عکس پرسنلی – تصویر کلیه مناح<br>. کرد: آیلود مدارک ذیل الزامی است<br>. میز می در ماند ماین مراحله کامی به دفاتر پلیس با و در خواست پرینت وضعیت نظام وظیفه ) – ملالاعیه<br>. میز می در قالب یک فایل Pdf – تمویر پشت و روی کارت ملی در یک صفحه – مستندات شرایط خاص طبق اطلاعیه                                                                                                    |                                                           | ر عد ۱ مرجع (رابعد عنید می بست)<br>ایا نام مراجع ثبت نام جنماً باهنمام ثبت نام با مطالعه میبیس اقدام به درج درخماست نماز در                                                                                      |
| <sup>۱</sup> . ثبت نام در سامانه، نیازمند داشتن آدرس ایمیل و شماره موبایل معتبر و در دسترس است. در صفحه دوم ثبت نام، باید کدهای تاییدیه که<br>برای ایمیل و موبایل شما ارسال می شود را وارد کنید(هر دو کد) تا کار ادامه یابد. بنابراین ایمیل و موبایل خود را در دسترس داشته باشید<br>۲. لازم است با شماره همراه و ایمیل شخصی خود در سامانه ثبت نام نمایید. اطلاع رسانی های بعدی و همچنین ورود به سامانه، بر اساس<br>اطلاعات اولیه وارد شده توسط متقاضی انجام می شود<br>۲. این مرحله، به منزله پیش ثبت نام می باشد و مرفا جهت تعیین نام کاربری (کد ملی شما) و رمز عبور می باشد<br>دریافت تایید، امکان ثبت نام می باشد و مرفا جهت تعیین نام کاربری (کد ملی شما) و رمز عبور می باشد<br>دریافت تایید، امکان ثبت عیچ در خواستی وجود ندارد<br>دریافت تایید، امکان ثبت عیچ در خواستی وجود ندارد<br>دریافت تایید، امکان ثبت عیچ در خواستی وجود ندارد<br>ماه ۳- ورود (کد کاربری (کد ملی) ، رمز عبور)<br>جله ۳- ورود به قسمت <b>خدمات</b> وسپس اداره <b>کل امور دانشجویان داخل</b><br>رخله ۳- ورود به قسمت <b>خدمات</b> وسپس اداره <b>کل امور دانشجویان داخل</b><br>ماه درخواست شما لغو خواهد شد) تا حصول کد رهگیری<br>برنامه درخواست شما لغو خواهد شد) تا حصول کد رهگیری<br>برنامه درخواست شما لغو خواهد شد) تا حصول کد رهگیری<br>برنامه در خواست شما لغو خواهد شد) تا حصول کد رهگیری<br>دریامه در خواست شما لغو خواهد شد) تا حصول کد رهگیری                                                                                                    |                                                           | ین از طی مراحل دیک کام خشت والعنشانی دیک کام والمتحاصه و شپیش اعتام به کارج کار خواملت مناطبت.                                                                                                    |
| <ul> <li>۱. ثبت نام در سامانه، نیازمند داشتن آدرس ایمیل و شماره موبایل معتبر و در دسترس است. در صفحه دوم ثبت نام، باید کدهای تاییدیه که برای ایمیل و موبایل شما ارسال می شود را وارد کنید(هر دو که) تا کار ادامه یابد. بنابراین ایمیل و موبایل خود را در دسترس داشته یاشید. اساس اطلاعات اولیه وارد شده توسط متفاضی انجام می شود</li> <li>۲. این مرحله، به منزله پیش ثبت نام می باشد و صرفا جهت تعیین نام کاربری (کد ملی شما) و رم یا بید. پیش از تعاسی می شود</li> <li>۲. این مرحله، به منزله پیش ثبت نام می باشد و صرفا جهت تعیین نام کاربری (کد ملی شما) و رمز عبور می باشد دریافت تایید، امکان ثبت شام کاربری (کد ملی) خود وارد سامانه شود</li> <li>۲. این مرحله، به منزله پیش ثبت نام می باشد و صرفا جهت تعیین نام کاربری (کد ملی شما) و رمز عبور می باشد دریافت تایید، امکان ثبت هیچ درخواستی وجود ندارد</li> <li>۲. در مرحله بعد لازم است با نام کاربری (کد ملی) خود وارد سامانه شوید و اطلاعات ثبت نام خود را تکمیل نمید. پیش از تکمیل ثبت نام و دریافت تایید، امکان ثبت هیچ درخواستی وجود ندارد</li> <li>۲. در مرحله بعد لازم است با نام کاربری (کد ملی) خود وارد سامانه شوید و اطلاعات ثبت نام خود را تکمیل نمایید. پیش از تکمیل ثبت نام و دریافت تایید، امکان ثبت هیچ درخواستی وجود ندارد</li> <li>۲. مرحله بعد لازم است با نام کاربری (کد ملی) ، در عبور)</li> <li>۲. در مرحله بعد لازم است با نام کاربری (کد ملی) می در وجود می تبت نام خود را تکمیل نمایید. پیش از تکمیل ثبت نام و در خاص و ثبت نام خود دارد</li> <li>۲. در مرحله بعد تازم ساید می در کارمور دانشجویان داخل</li> <li>۲. در مورت مقاید می باداره کل امور دانشجویان داخل</li> <li>۲. در ورود به قسمت کمیسیون موارد خاص و ثبت اطلاعات خواسته شده (طبق کارنامه بصورت دقیق ، در صورت مغایرت اطلاعات آموزشی رامه در خود می شد می موند می برد می بازمانه می در در کی می در مرحله در می برد. در صورت مغایرت اطلاعات آموزشی رامه درخواست شما لغو خواهد شد) تا مارد خلی بازمانه در خالی مرد می می دری می بینای – مصویل کارت ملی در یک صفحه – مستندات شرایط خاص طبق اطلاعیه نمید می بانامه در قالب یک قایل آمام – تصویر پشت و روی کارت ملی در یک صفحه – مستندات شرایط خاص طبق اطلاعیه نمید می بانمه در قالب یک</li></ul>                                                                              |                                                           | تذكر:                                                                                                    |
| <ul> <li><sup>1</sup>. لازم است با شماره همراه و ایمیل شخصی خود در سامانه ثبت نام نمایید. اطلاع رسانی های بعدی و همچنین ورود به سامانه، بر اساس اطلاعات اولیه وارد شده توسط متقاضی انجام می شود</li> <li>۲. این مرحله، به منزله پیش ثبت نام می باشد و صرفا جهت تعیین نام کاربری (کد ملی شما) و رمز عبور می باشد</li> <li>۲. در مرحله بعد لازم است با نام کاربری (کد ملی) خود وارد سامانه شوید و اطلاعات ثبت نام خود را تکمیل نمایید. پیش از تکمیل ثبت نام و رد زید ملی ثبت نام خود را تکمیل نمایید. پیش از تکمیل ثبت نام و دریافت تایید، امکان ثبت هیچ در خواستی وجود ندارد</li> <li>حله ۳ – ورود (کد کاربری (کد ملی) ، رمز عبور)</li> <li>حله ۳ – ورود (کد کاربری (کد ملی) ، رمز عبور)</li> <li>حله ۳ – ورود را تکمیل ثبت هیچ در خواستی وجود ندارد</li> <li>حله ۳ – ورود به قسمت خدمات وسپس اداره کل امور دانشجویان داخل</li> <li>حله ۳ – ورود به قسمت خدمات وسپس اداره کل امور دانشجویان داخل</li> <li>مریافت تایید، امکان ثبت میچ در خواستی و ثبت اطلاعات خواسته شده (طبق کارنامه بصورت دقیق ، در صورت مغایرت اطلاعات آموزشی رنامه درخواست شما لغو خواهد شد) تا حصول کد رهگیری</li> <li>مریافت در عاولت شما لغو خواهد شد) تا حصول کد رهگیری</li> <li>مرد کنظام و ظیفه ( با ارائه کارت ملی به دفاتر پلیس +۱۰ و در خواست پرینت وضعیت نظام وظیفه ) – عکس پر سنلی – تصویر کلیه صفح ناسامه در قالب یک فایل آما و – تصویر پشت و روی کارت ملی در یک صفحه – مستندات شرایط خاص طبق اطلاعیه</li> </ul>                                                                                                    | نبت نام، باید کدهای تاییدیه که<br>را در دسترس داشته باشید | ۱ . ثبت نام در سامانه، نیازمند داشتن آدرس ایمیل و شماره موبایل معتبر و در دسترس است. در صفحه دوم ث<br>برای ایمیل و موبایل شما ارسال می شود را وارد کنید(هر دو کد) تا کار ادامه یابد. بنابراین ایمیل و موبایل خود |
| اطلاعات اولیه وارد شده توسط متقاضی انجام می شود<br>۲. این مرحله، به منزله پیش ثبت نام می باشد و صرفا جهت تعیین نام کاربری (کد ملی شما) و رمز عبور می باشد<br>۲. دریافت تایید. امکان ثبت هیچ درخواستی وجود ندارد<br>دریافت تایید. امکان ثبت هیچ درخواستی وجود ندارد<br>حله ۳- ورود (کد کاربری (کد ملی) ، رمز عبور)<br>حله ۳- ورود به قسمت خدمات وسپس اداره کل امور دانشجویان داخل<br>رحله ۴- ورود به قسمت خدمات وسپس اداره کل امور دانشجویان داخل<br>رانمه درخواست شما لغو خواهد شد) تا حصول کد رهگیری<br>مویر مدرک نظام وظیفه ( با ارائه کارت ملی به دفاتر پلیس ۲۰۱۰ و درخواست پرینت وضعیت نظام وظیفه ) – عکس پرسنلی – تصویر کلیه صفح<br>ماسیم مدرک نظام وظیفه ( با ارائه کارت ملی به دفاتر پلیس ۲۰۱۰ و درخواست پرینت وضعیت نظام وظیفه ) – عکس پرسنلی – تصویر کلیه صفح<br>ماسیم مدرک نظام وظیفه ( با ارائه کارت ملی به دفاتر پلیس ۲۰۱۰ و درخواست پرینت وضعیت نظام وظیفه ) – عکس پرسنلی – تصویر کلیه صفح<br>ماسیامه در قالب یک فایل pdf – تصویر پشت و روی کارت ملی در یک صفحه – مستندات شرایط خاص طبق اطلاعیه                                                                                                    | ین ورود به سامانه، بر اساس                                | ۰. گازم است با شماره همراه و ایمیل شخصی خود در سامانه ثبت نام نمایید. اطلاع رسانی های بعدی و همچنی                                                                                                    |
| ۲. این مرحله، به منزله پیش ثبت نام می باشد و صرفا جهت تعیین نام کاربری (کد ملی شما) و رمز عبور می باشد<br>۲. در مرحله بعد لازم است با نام کاربری (کد ملی) خود وارد سامانه شوید و اطلاعات ثبت نام خود را تکمیل نمایید. پیش از تکمیل ثبت نام و<br>دریافت تایید، امکان ثبت هیچ درخواستی وجود ندارد<br>جله ۳- ورود (کد کاربری (کد ملی) ، رمز عبور)<br>جله ۳- ورود به قسمت خدمات وسپس اداره کل امور دانشجویان داخل<br>جله ۴- ورود به قسمت خدمات وسپس اداره کل امور دانشجویان داخل<br>جله ۴- ورود به قسمت خدمات وسپس اداره کل امور دانشجویان داخل<br>ماه درخواست شما لغو خواهد شد) تا حصول کد رهگیری<br>رنامه درخواست شما لغو خواهد شد) تا حصول کد رهگیری<br>مویر مدرک نظام وظیفه ( با ارائه کارت ملی به دفاتر پلیس +۱۰ و درخواست پرینت وضعیت نظام وظیفه ) – عکس پرسنلی – تصویر کلیه صفح<br>ناسنامه در قالب یک فایل pdf – تصویر پشت و روی کارت ملی در یک صفحه – مستندات شرایط خاص طبق اطلاعیه                                                                                                    |                                                           | اطلاعات اولیه وارد شده توسط متقاضی انجام می شود                                                                                                    |
| ۲. در مرحله بعد لازم است با نام کاربری (کد ملی) خود وارد سامانه شوید و اطلاعات ثبت نام خود را تکمیل نمایید. پیش از تکمیل ثبت می<br>دریافت تایید، امکان ثبت هیچ درخواستی وجود ندارد<br>حله ۳- ورود به قسمت <b>خدمات</b> وسپس <b>اداره کل امور دانشجویان داخل</b><br>حله ۴- ورود به قسمت <b>خدمات</b> وسپس <b>اداره کل امور دانشجویان داخل</b><br>حله ۴- ورود به قسمت <b>خدمات</b> وسپس <b>اداره کل امور دانشجویان داخل</b><br>حله ۴- ورود به قسمت <b>خدمات</b> وسپس <b>اداره کل امور دانشجویان داخل</b><br>ماه ۴- ورود به قسمت <b>خدمات</b> وسپس اداره کل امور دانشجویان داخل<br>ماه ۴- ورود به قسمت کمیسیون موارد خاص و ثبت اطلاعات خواسته شده (طبق کارنامه بصورت دقیق ، در صورت مغایرت اطلاعات آموزشی<br>رنامه در خواست شما لغو خواهد شد) تا حصول کد رهگیری<br>برنامه در خواست شما لغو خواهد شد) تا حصول کد رهگیری<br>بویر مدرک نظام وظیفه ( با ارائه کارت ملی به دفاتر پلیس +۱۰ و درخواست پرینت وضعیت نظام وظیفه ) – عکس پرسنلی – تصویر کلیه صفح<br>تاسنامه در قالب یک فایل pdf – تصویر پشت و روی کارت ملی در یک صفحه – مستندات شرایط خاص طبق اطلاعیه                                                                                                    | باشد                                                      | ۲. این مرحله، به منزله پیش ثبت نام می باشد و صرفا جهت تعیین نام کاربری (کد ملی شما) و رمز عبور می                                                                                                    |
| دریافت تایید، امکان ثبت هیچ در خواستی وجود ندارد<br>جله ۳- <b>ورود</b> (کد کاربری (کد ملی) ، رمز عبور)<br>جله ۳- ورود به قسمت <b>خدمات</b> وسپس <b>اداره کل امور دانشجویان داخل</b><br>جله ۴- ورود به قسمت <b>کمیسیون موارد خاص</b> و ثبت اطلاعات خواسته شده (طبق کارنامه بصورت دقیق ، در صورت مغایرت اطلاعات آموزشی<br>رنامه در خواست شما لغو خواهد شد) تا حصول کد رهگیری<br>رنامه در خواست شما لغو خواهد شد) تا حصول کد رهگیری<br>مویر مدرک نظام وظیفه ( با ارائه کارت ملی به دفاتر پلیس +۱۰ و در خواست پرینت وضعیت نظام وظیفه ) – عکس پرسنلی – تصویر کلیه صفح<br>ناسنامه در قالب یک فایل pdf – تصویر پشت و روی کارت ملی در یک صفحه – مستندات شرایط خاص طبق اطلاعیه                                                                                                    | مایید. پیش از تکمیل ثبت نام و                             | ۲. در مرحله بعد لازم است با نام کاربری (کد ملی) خود وارد سامانه شوید و اطلاعات ثبت نام خود را تکمیل ن                                                                                                    |
| حله ۳- <b>ورود</b> (کد کاربری (کد ملی) ، رمز عبور)<br>حله ۳- ورود به قسمت <b>خدمات</b> وسپس <b>اداره کل امور دانشجویان داخل</b><br>جله ۴- ورود به قسمت <b>کمیسیون موارد خاص</b> و ثبت اطلاعات خواسته شده (طبق کارنامه بصورت دقیق ، در صورت مغایرت اطلاعات آموزشی<br>رنامه درخواست شما لغو خواهد شد) تا حصول کد رهگیری<br>رنامه درخواست شما لغو خواهد شد) تا حصول کد رهگیری<br>مویر مدرک نظام وظیفه ( با ارائه کارت ملی به دفاتر پلیس +۱۰ و درخواست پرینت وضعیت نظام وظیفه ) – عکس پرسنلی – تصویر کلیه صفح<br>ناسنامه در قالب یک فایل <b>pdf</b> – تصویر پشت و روی کارت ملی در یک صفحه – مستندات شرایط خاص طبق اطلاعیه                                                                                                    |                                                           | دریافت تایید، امکان ثبت هیچ درخواستی وجود ندارد                                                                                                    |
| حله ۳– ورود به قسمت <b>خدمات</b> وسپس <b>اداره کل امور دانشجویان داخل</b><br>حله ۴– ورود به قسمت <b>کمیسیون موارد خاص</b> و ثبت اطلاعات خواسته شده (طبق کارنامه بصورت دقیق ، در صورت مغایرت اطلاعات آموزشی<br>رنامه درخواست شما لغو خواهد شد) تا حصول کد رهگیری<br>.کر: آپلود مدارک ذیل الزامی است<br>مویر مدرک نظام وظیفه ( با ارائه کارت ملی به دفاتر پلیس +۱۰ و درخواست پرینت وضعیت نظام وظیفه ) – عکس پرسنلی – تصویر کلیه صفح<br>ناسنامه در قالب یک فایل pdf – تصویر پشت و روی کارت ملی در یک صفحه – مستندات شرایط خاص طبق اطلاعیه                                                                                                    |                                                           | حله ۳- <b>ورود</b> (کد کاربری (کد ملی) ، رمز عبور)                                                                                                    |
| حله ۴– ورود به قسمت <b>گمیسیون موارد خاص</b> و ثبت اطلاعات خواسته شده (طبق کارنامه بصورت دقیق ، در صورت مغایرت اطلاعات آموزشی<br>رنامه درخواست شما لغو خواهد شد) تا حصول کد رهگیری<br>،کر: آپلود مدارک ذیل الزامی است<br>سویر مدرک نظام وظیفه ( با ارائه کارت ملی به دفاتر پلیس +۱۰ و درخواست پرینت وضعیت نظام وظیفه ) – عکس پرسنلی – تصویر کلیه صفح<br>ناسنامه در قالب یک فایل <b>pdf</b> – تصویر پشت و روی کارت ملی در یک صفحه – مستندات شرایط خاص طبق اطلاعیه                                                                                                    |                                                           | حله ۳- ورود به قسمت <b>خدمات</b> وسپس <b>اداره کل امور دانشجویان داخل</b>                                                                                                    |
| رنامه درخواست شما لغو خواهد شد) تا حصول کد رهگیری<br>،کر: آپلود مدارک ذیل الزامی است<br>سویر مدرک نظام وظیفه ( با ارائه کارت ملی به دفاتر پلیس +۱۰ و درخواست پرینت وضعیت نظام وظیفه ) – عکس پرسنلی – تصویر کلیه صفح<br>ناسنامه در قالب یک فایل pdf – تصویر پشت و روی کارت ملی در یک صفحه – مستندات شرایط خاص طبق اطلاعیه                                                                                                    | صورت مغايرت اطلاعات آموزشى                                | حله ۴- ورود به قسمت <b>کمیسیون موارد خاص</b> و ثبت اطلاعات خواسته شده (طبق کارنامه بصورت دقیق ، در                                                                                                    |
| ،کر: آپلود مدارک ذیل الزامی است<br>سویر مدرک نظام وظیفه ( با ارائه کارت ملی به دفاتر پلیس +۱۰ و درخواست پرینت وضعیت نظام وظیفه ) – عکس پرسنلی – تصویر کلیه صفح<br>ناسنامه در قالب یک فایل pdf – تصویر پشت و روی کارت ملی در یک صفحه – مستندات شرایط خاص طبق اطلاعیه                                                                                                    |                                                           | رنامه درخواست شما لغو خواهد شد) تا حصول کد رهگیری                                                                                                    |
| مویر مدرک نظام وظیفه ( با ارائه کارت ملی به دفاتر پلیس +۱۰ و درخواست پرینت وضعیت نظام وظیفه ) – عکس پرسنلی – تصویر کلیه صفحا<br>ناسنامه در قالب یک فایل pdf – تصویر پشت و روی کارت ملی در یک صفحه – مستندات شرایط خاص طبق اطلاعیه                                                                                                    |                                                           | کر: آپلود مدارک ذیل الزامی است                                                                                                    |
| ناسنامه در قالب یک فایل <b>pdf</b> – تصویر پشت و روی کارت ملی در یک صفحه – مستندات شرایط خاص طبق اطلاعیه                                                                                                    | یس پرسنلی – تصویر کلیه صفحاه                              | مویر مدرک نظام وظیفه ( با ارائه کارت ملی به دفاتر پلیس +۱۰ و درخواست پرینت وضعیت نظام وظیفه ) – عک                                                                                                    |
|                                                                                                    | طلاعيه                                                    | ناسنامه در قالب یک فایل pdf – تصویر پشت و روی کارت ملی در یک صفحه – مستندات شرایط خاص طبق ا                                                                                                    |
| <b>ی از حصول کد رهگیری درخواست متقاضی برای اموزش (انستیتو مربوطه ) ارسال خواهد شد.</b>                                                                                                    |                                                           | <b>ی از حصول کد رهگیری درخواست متقاضی برای آموزش (انستیتو مربوطه ) ارسال خواهد شد.</b>                                                                                                    |
| زم بذکر است عدم تکمیل هر یک از گزینه ها یا عدم بارگزاری هر یک از مدارک در سامانه باعث خواهد شد که گزینه درخواست کمیسیون موا                                                                                                    | ه گزینه درخواست کمیسیون موار                              | زم بذکر است عدم تکمیل هر یک از گزینه ها یا عدم بارگزاری هر یک از مدارک در سامانه باعث خواهد شد ک                                                                                                    |
| اص در سامانه قسمت خدمات رویت نشود . بنا براین برای رفع اشکال باید همه قسمتها و مدارک بار گزاری و تکمیل شود ./                                                                                                    |                                                           |                                                                                                    |